## PROSEDUR PENDAFTARAN KURSUS PMKU SESI DISEMBER 2015

- 1. LOGIN ke portal.cidos.edu.my
- 2. Masukkan username dan password masing-masing.
- 3. Klik pada CMS.

| our Syste | ms  | 0   |     |
|-----------|-----|-----|-----|
| CIDOS     | LMS | смѕ | FMS |

4. Klik pada Course Registration untuk mendaftar kursus.

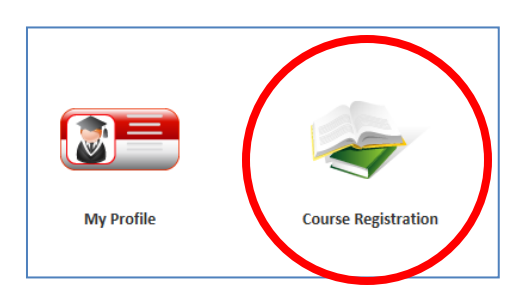

- 5. Sila √ pada kursus yang dipilih dan klik butang REGISTER.
  - Bagi pelajar yang **gagal** mana-mana kursus di sesi Jun 2015 perlu **mengulang** kursus tersebut pada sesi Disember 2015, kecuali bagi kes-kes yang terpilih sila berbincang dengan penasihat akademik (PA) masing-masing.

| REGISTER > ( | COURSE REGISTRA | TION                                        |                            |                                  |                   |                           |                |
|--------------|-----------------|---------------------------------------------|----------------------------|----------------------------------|-------------------|---------------------------|----------------|
|              | _               |                                             | Student Details            | _                                |                   | _                         | -              |
| Name         | Nurul Fati      | n Kamalia Binti Mat Kamal                   | Matrix Num                 | 29DHF15F1001                     |                   |                           |                |
| Program      | Diploma Ir      | Diploma In Foodservice (halal Practice)     |                            | Sem 1                            |                   |                           |                |
| Class        | DHF_B_JU        | N2015                                       |                            |                                  |                   |                           |                |
|              |                 |                                             |                            |                                  |                   |                           | Search         |
| _            | _               |                                             | List Of Offered Courses    |                                  |                   |                           | Search         |
| No.          | Course Code     | G                                           | urse Name                  |                                  | Register          | Remarks                   |                |
| 1            | DTH1013         | PROFESSIONALISM AND CUSTOMER SERVICE        |                            |                                  |                   | UBJECT NOT YET TAKE       | N              |
| 2            | DTM1013         | FUNDAMENTALS OF TOURISM AND HOSPITALITY     |                            |                                  |                   | SUNECT NOT YET TAKE       | N              |
| 3            | DUB1012         | PENGAJIAN MALAYSIA                          |                            |                                  |                   | SUB CT NOT YET TAKE       | N              |
| 4            | DUE1012         | COMMUNICATIVE ENGLISH 1                     |                            |                                  |                   | SUB. CT NOT YET TAKE      | N              |
| 5            | DUW1012         | OCCUPATIONAL SAFETY & HEALTH                |                            |                                  |                   | SUP ECT NOT YET TAKE      | N              |
| 6            | DTF1013         | FUNDAMENTALS OF HALAL AND HALAL FOOD IN     | DUSTRY                     |                                  |                   | S SJECT NOT YET TAKE      | N              |
| 7            | DTH1022         | FOODSERVICE SANITATION                      |                            |                                  |                   | SUBJECT NOT YET TAY       |                |
|              |                 |                                             |                            |                                  | **REMARKS         | ( 1. C2 = Carry 2. Gf = G | acal Berhenti  |
|              |                 |                                             |                            |                                  |                   |                           | Register       |
|              |                 |                                             |                            |                                  |                   |                           | _              |
|              |                 |                                             | List Of Registered Courses |                                  |                   |                           |                |
| No.          | Course Code     | Course Name                                 |                            | Remarks                          | Registration Date | Credit Hours              | Action         |
| 1            | D1H1022         | FOODSERVICE SANITATION                      |                            | Taken during :5EM 1<br>Grade : 0 | 2015-07-01        | 2                         | 8              |
| 2            | DUE1012         | COMMUNICATIVE ENGLISH 1                     |                            | Taken during :SEM 1<br>Grade : 0 | 2015-07-01        | 2                         | 8              |
| 3            | DUB1012         | PENGAJIAN MALAYSIA                          |                            | Taken during :SEM 1<br>Grade : 0 | 2015-07-01        | 2                         | •              |
| 4            | DUW1012         | OCCUPATIONAL SAFETY & HEALTH                |                            | Taken during :SEM 1<br>Grade : 0 | 2015-07-01        | 2                         | 8              |
| 5            | DTH1013         | PROFESSIONALISM AND CUSTOMER SERVICE        |                            | Taken during :SEM 1<br>Grade : 0 | 2015-07-01        | 3                         | 8              |
| 6            | DTM1013         | FUNDAMENTALS OF TOURISM AND HOSPITALITY     |                            | Taken during :SEM 1<br>Grade : 0 | 2015-07-01        | 3                         | •              |
| 7            | DTF1013         | FUNDAMENTALS OF HALAL AND HALAL FOOD INDUST | RY                         | Taken during :SEM 1<br>Grade : 0 | 2015-07-01        | 3                         | •              |
|              |                 |                                             |                            |                                  |                   | Total Cree                | lit Hours : 17 |

- 6. Sila pastikan jumlah jam kredit adalah sama atau lebih dua belas (12) dan tidak melebihi dua puluh (20).
- 7. Sekiranya terdapat masalah atau ralat semasa pendaftaran kursus, sila rujuk PA masing-masing.
- 8. Cetak pendaftaran kursus dengan KLIK KANAN pada tetikus, pilih PRINT.

|     | Back                              |
|-----|-----------------------------------|
|     | Forward                           |
|     | Go to copied address Ctrl+Shift+L |
|     | Save background as                |
|     | Set as background                 |
|     | Copy background                   |
|     | Select all                        |
|     | Paste                             |
| 0   | E-mail with Windows Live          |
| ata | Translate with Bing               |
|     | All Accelerators                  |
|     | Create shortcut                   |
|     | Add to favorites                  |
|     | View source                       |
|     | Encoding                          |
|     | Print                             |
|     | Print preview.                    |
|     | Refresh                           |
|     | Export to Microsoft Excel         |
|     | Send page to Bluetooth Device     |
|     | Properties                        |

9. Sila bawa salinan pendaftaran kursus semasa anda melaporkan diri pada 26 November 2015, bersama-sama salinan keputusan peperiksaan semester sesi Jun 2015.